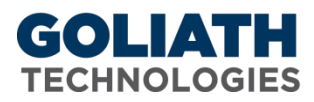

## **Configure Custom Remediation for Goliath Performance Monitor**

With all alerts, remediation actions can be executed to restart service, application, or execute a custom program, batch, or command file. **PLEASE NOTE:** A Goliath Agent must be installed on the server/endpoint where the remediation will take place.

| AdvancedWatch                                                               | Schedule   | Notifications         | Remediation              | Suspend Rule: |
|-----------------------------------------------------------------------------|------------|-----------------------|--------------------------|---------------|
| Run Program: 📃 :Run any Windows executable for notification/recovery action |            |                       |                          |               |
| At: 💿 Monitor Server 👘 Monitored server* 👘 Selected server*                 |            |                       |                          |               |
|                                                                             | 🔍 Re:      | start Monitored serve | r*                       |               |
|                                                                             | 🔲 :Al      | so Run Program On a   | Restore' Notification    |               |
| Progr                                                                       | am Name:   |                       |                          |               |
| Prog                                                                        | ram Args:  |                       |                          |               |
| Optional Us                                                                 | ser Name:  | Password:             |                          |               |
| Optional Start                                                              | Directory: |                       | Show Pr                  | rogram Window |
|                                                                             | * Requin   | es Agent on the moni  | tored or selected server |               |
|                                                                             |            | Test Pro              | gram                     |               |

## Instructions on how to configure custom remediation actions:

- 1. Check the box for "run a program". When checked **and** alert conditions have been met, the program, Powershell script, batch, or command file name specified in the *Program Name* field is executed either on the MonitorIT Server, the monitored server or a different server.
- 2. Select the appropriate radio button in the "At" field to choose to run the remediation action at the MonitorIT Server, at the monitored server, a different server, or to Restart the Monitored computer.
- 3. In the "Program Name" field, define the name of the program, Powershell, command line, batch file, etc to be opened when the alert triggers. This must be a fully qualified program name path. In order to access the network share, the agent must have rights to the share. Additional Examples:
  - a. Powershell: C:\Windows\sysnative\WindowsPowerShell\v1.0\powershell.exe
  - b. Command of Bath file: C:\Windows\system32\cmd.exe
  - c. Executable: \\10.2.1.1\c\$\scripts\alerts.exe
- 4. In the "Program Args" field, define an 'Argument' string passed to the program, batch, or command file named in the *Program Name* field when executed. The 'Argument' string text supports "macro substitution" based on macro parameters listed below. The parameters are case sensitive and must be upper case. <u>You can find these macros in the Appendix. Examples:</u>
  - a. Powershell: -ExecutionPolicy Bypass -File "C:\Program Files\MonitorIT\Scritps\TestPS.ps1"
  - b. Command: net stop Spooler
  - c. Batch File: reboot.bat

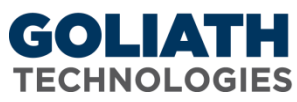

- 5. The optional username and password is where you would, if necessary, define a user that the Goliath Agent will use to run the remediation. This username must be in the form of domain\user
- 6. Set the "Show Program Window" check box to have the remediation actions appear on the screen or uncheck to run the remediations in the background; hidden.
- 7. Press the "Test Program" button to test the remediation execution. The test will only process the Program Args macros, if any, and will return a message.

## Appendix

## **Macros for Program Arguments:**

&D for Date &T for Time &N for Name of the Server/Device causing the alert condition &P for the Server/Device Description &O for the Server/Device Notes &G for the Name of the Group that the Server/Device belongs &C for the Group Description &A for IP Address of the Server/Device causing the alert condition &W for the Monitoring Rule 'Name' responsible for the alert &R for the Monitoring Rule 'Description' text &L for the Monitoring Rule 'Severity' level &E for the Monitoring Rule Notes &S for Status message or code associated with the alert &V for the CounterWatch value that exceeded a threshold in this type alert.